Компания «1С-Битрикс» Системы управления веб-проектами

Тел.: (495) 363-37-53; (4012) 51-05-64; e-mail: info@1c-bitrix.ru, http://www.1c-bitrix.ru

# 1С-Битрикс: Мобильное приложение Мой город

Руководство по проекту

01.02.2022

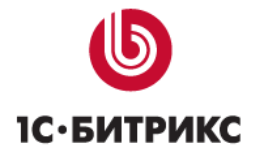

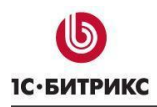

## Содержание

| ведение                                                                        | 4              |
|--------------------------------------------------------------------------------|----------------|
| Установка «1С-Битрикс: Мобильное приложение Мой город»                         | 5              |
| Мастер создания сайта                                                          | 5              |
| Мобильное приложение «Мой город»                                               | 8              |
| Раздел «Государственные услуги»                                                | 9              |
| Раздел «Гид по городу/области»                                                 | 10             |
| Раздел «Обращения граждан»                                                     | 12             |
| Раздел «Органы власти»                                                         | 13             |
| Министерства и ведомства<br>Правительство - объекты<br>Правительство - персоны | 13<br>15<br>16 |
| Разделы «Телефоны для экстренных случаев» и «Телефоны доверия»                 | 17             |
| Раздел «Расписание городского транспорта»                                      | 18             |
| Стили публичной части                                                          | 20             |
| Списки с пунктиром в качестве разделителя                                      | 20             |
| Обычным текстом                                                                | 20             |
| Полужирным текстом со стрелками                                                | 20             |
| Списки со сплошной линией в качестве разделителя                               | 21             |
| Обычным текстом                                                                | 21             |
| Полужирным текстом со стрелкой                                                 | 22             |
| Разновидности списков                                                          | 23             |
| Элементы списка в одну строку                                                  | 23             |
| Элементы на белом фоне с «отрывным» краем                                      | 24             |
| Группа элементов с рамкой                                                      | 25             |
| Набор полей в рамке                                                            | 26             |
| Горизонтальные вкладки                                                         | 26             |
| Переключение блоков                                                            | 26             |
| Управление элементами                                                          | 27             |
| Заключение                                                                     | 28             |

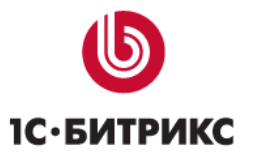

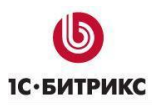

#### Введение

Данное руководство предназначено для пользователей продукта «1С-Битрикс: Мобильное приложение Мой город». В документе рассматриваются процедуры установки продукта и дополнительные возможности продукта по сравнению с базовым продуктом «1С-Битрикс: Управление сайтом». В документе не затрагиваются вопросы, изложенные в документации на продукты «1С-Битрикс: Управление сайтом».

Перед изучением данного руководства рекомендуется изучить <u>руководство по установке</u> <u>«1С-Битрикс: Управление сайтом»</u>.

Помимо изучения данного руководства рекомендуется изучить бесплатный учебный онлайн курс <u>Установка и настройка</u>. Специалисты, прошедшие учебные курсы и тестирование, получают сертификаты пользователей продукта, администраторов и разработчиков.

Если у вас возникнут вопросы по процессу установки продукта, вы можете обратиться в службу технической поддержки компании «1С-Битрикс» (<u>www.1c-bitrix.ru/support/index.php</u>).

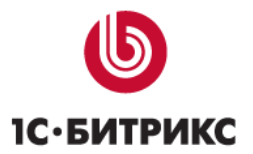

Компания «1С-Битрикс» Системы управления веб-проектами

Тел.: (495) 363-37-53; (4012) 51-05-64; e-mail: info@1c-bitrix.ru, http://www.1c-bitrix.ru

## Установка «1С-Битрикс: Мобильное приложение Мой

## город»

Продукт поставляется в виде модуля, загружаемого из Marketplace. Установка стандартна и описана в документации 1С-Битрикс. После успешной установки модуля вам будет предложено запустить мастер настройки решения и установки демо-данных.

#### Мастер создания сайта

|                |                                 | Настройка продукта<br>«1С-Битрикс: Мобильное приложение Мой Город»                                               |
|----------------|---------------------------------|----------------------------------------------------------------------------------------------------|
|                |                                 | Начало настройки                                                                                                 |
|                | <b>I</b> IIIII                  | Данный мастер поможет вам настроить мобильное приложение Мой Город и начать работу с контентом<br>и настройками. |
|                |                                 | Вам необходимо выбрать тип вашего сайта из предложенных вариантов и указать базовые настройки.                   |
|                |                                 | Выберите сайт для установки мобильного приложения Мой Город.                                                     |
| 1 н            | Іачало настройки                | • 1С-Битрикс: Официальный сайт государственной орган                                                             |
| 2 M            | Лобильное приложение            | Далее →                                                                                                    |
| З <sub>д</sub> | Обработка персональных<br>анных |                                                                                                    |
| 4 у            | становка данных                 |                                                                                                    |
| 5 C            | )кончание настройки             |                                                                                                    |
|                |                                 |                                                                                                    |

Выберите сайт и нажмите кнопку Далее.

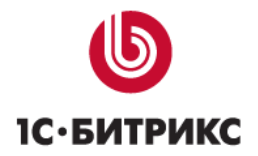

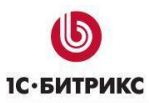

|   |                                  | Настройка продукта<br>«1С-Битрикс: Мобильное приложение Мой Город» |
|---|----------------------------------|--------------------------------------------------------------------|
|   |                                  | Мобильное приложение                                               |
|   |                                  | Путь к приложению                                                  |
|   |                                  | mobile_app                                                         |
| 1 | Начало настройки                 |                                                                    |
| 2 | Мобильное приложение             | ← Назад Далее →                                                    |
| 3 | Обработка персональных<br>данных |                                                                    |
| 4 | Установка данных                 |                                                                    |
| 5 | Окончание настройки              |                                                                    |
|   |                                  |                                                                    |
|   | <b>Б</b><br>1С-БИТРИКС           |                                                                    |

Выберите папку установки приложения и нажмите кнопку Далее.

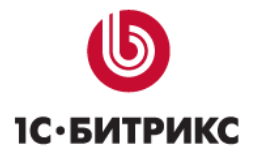

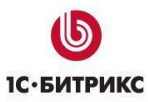

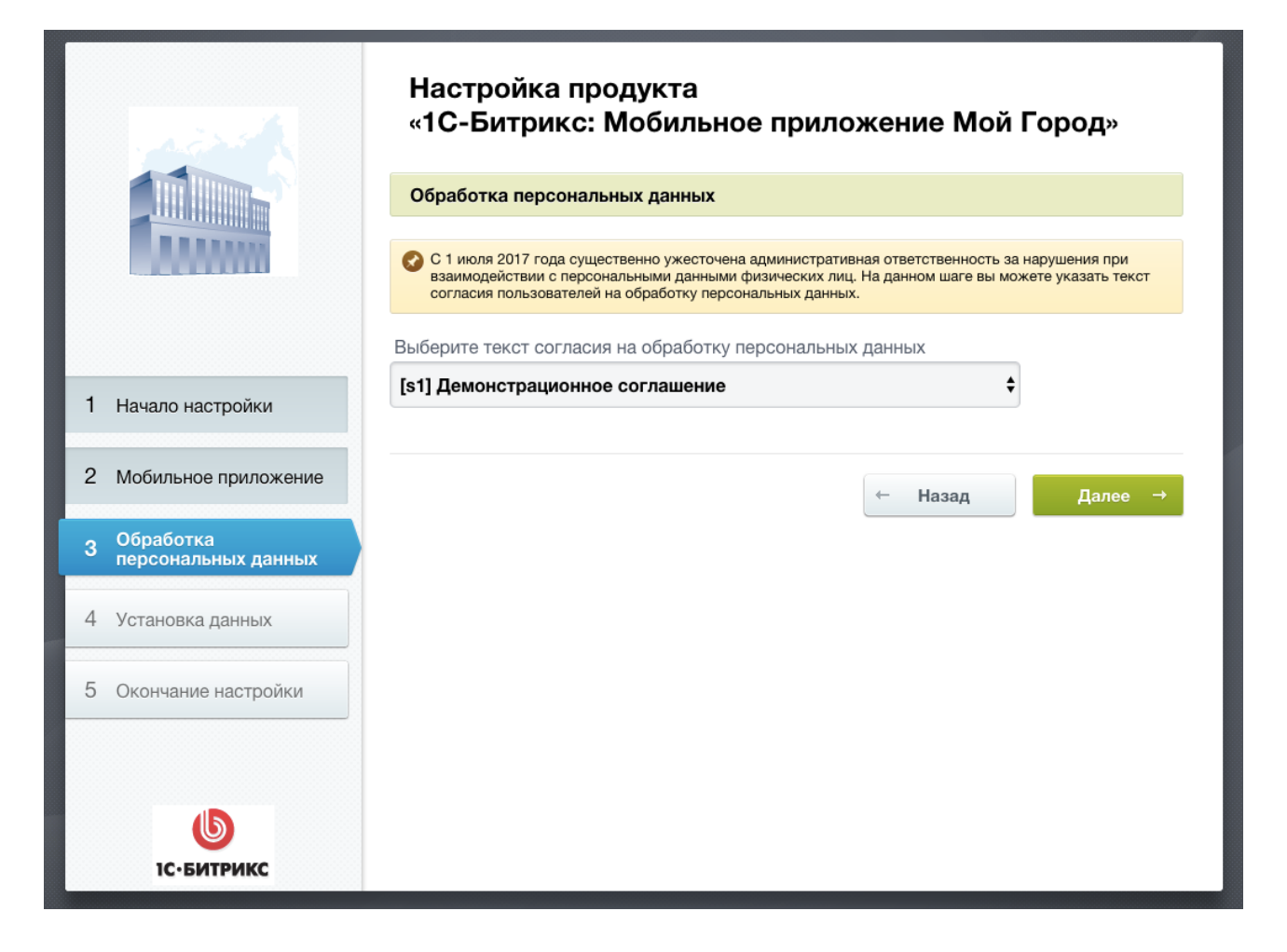

Выберите существующе согласие на обработку персональных данных или создайте новое и нажмите кнопку **Далее**.

В ходе работы мастера будут установлены необходимые файлы и демо-данные. При установке на версию 1С- Битрикс для государственных учреждений будут использованы уже существующие инфоблоки (за исключением инфоблока Гида по городу).

После завершения работы мастера вы можете начать работу с приложением. Оно будет доступно по адресу: http://adpec\_caйтa/папка, которую вы указали

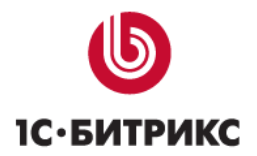

## Мобильное приложение «Мой город»

В приложении доступны следующие сервисы:

- Государственные услуги, включая популярные электронные услуги.
- Обращения граждан: возможность выбора тематики обращений и добавления фото.
- Интерактивная карта: объектов, событий и туристических маршрутов города.
- Управление услугами и обращениями в личном кабинете.

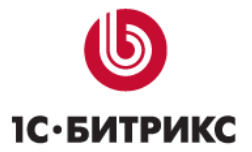

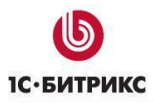

## Раздел «Государственные услуги»

Предназначен для размещения информации об услугах, оказываемых органом власти, органом местного самоуправления. Реализовано отображение каталога раздельно для физических и юридических лиц.

| ●●●○○ Билайн 🗢 11:39 🗿 🖇 13 % 🛽  | • + | ••••○ Билайн 훅                                                                                                    | 11:40                                    | 🕑<br>14 % 💽 <del>/</del> |
|----------------------------------|-----|----------------------------------------------------------------------------------------------------|------------------------------------------|--------------------------|
| ≡ Физическим лицам               |     | ← Ap                                                                                                    | хивное де                                | ло                       |
| Градостроительство и архитектура | >   | Bce                                                                                                    | Электронные                              | Бумажные                 |
| Архивное дело                    | >   | Выдача арх<br>стаже рабо                                                                                                    | ивной справ                              | ки о<br>ной              |
| Жилищно-коммунальное хозяйство   | >   | плате работников учреждений<br>здравоохранения,                                                                                                    |                                          |                          |
| Труд и занятость                 | >   | прекративи<br>деятельнос                                                                                                    | ЛИХ СВОЮ<br>ТЬ                           |                          |
| Спорт                            | >   | Предоставл                                                                                                    | ение архивн                              | ых                       |
| Социальное обеспечение           | >   | <ul> <li>справок или копий документов</li> <li>по письменным заявлениям</li> <li>граждан или запросам</li> <li>организаций о стаже работы,</li> <li>заработной плате и другим</li> </ul> |                                          |                          |
| Производство и торговля          | >   |                                                                                                    |                                          |                          |
| Семья                            | >   | вопросам с<br>бытового ха<br>основании                                                                                                    | оциально -<br>арактера на<br>документов, |                          |

Раздел поддерживает 2 уровня вложенности государственных услуг. Первый уровень содержит категории услуг, второй сами услуги, с возможность фильтрации по типу.

Услуга будет показана в мобильном приложении, если у нее установлен флаг «Показывать в мобильном приложении». Максимально количество услуг, отображаемых в приложении – 500.

Мобильное приложение поддерживает внешние сервисы в услугах. Для указания адреса используется поле «Ссылка». Если оно заполнено, вместо стандартного описания услуги будет открыта указанная страница.

Пример такой услуги – «Штрафы ГИБДД».

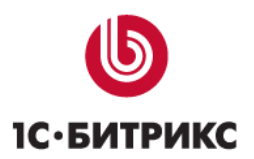

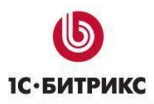

Для каждой услуги предусмотрены поля элемента раздел:

- Название (текст);
- Кто может получить услуги (текст);
- Порядок получения (текст);
- Перечень документов, необходимых для оказания услуги (перечень текстовых полей);
- Информация об оплате (текст);
- Адреса предоставления услуги (текст);
- Электронная услуга (флаг)
- Показывать в мобильном приложении (флаг)
- Ссылка (текст)

## Раздел «Гид по городу/области»

Обратите внимание! Данный раздел доступен только при установленном модуле <u>«Интерактивная карта»</u>.

Предназначен для размещения сведений о разных объектах, туристических маршрутах и событиях города.

Подробнее про настройку модуля и работу с ним можно узнать в документации (см. ссылку выше).

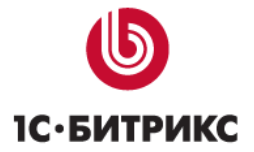

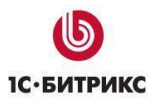

Компания «1С-Битрикс» Системы управления веб-проектами

Тел.: (495) 363-37-53; (4012) 51-05-64; e-mail: info@1c-bitrix.ru, http://www.1c-bitrix.ru

| •••• Билайн 🗢                        | 13:53              | • 💷 🛠 94 %             | ••••○ Билайн 훅                    | 13:53                 | 🕘 🕴 94 % 🔲 <del>/</del> |
|--------------------------------------|--------------------|------------------------|-----------------------------------|-----------------------|-------------------------|
| ≡ Об                                 | ъекты гор          | ода                    | +                                 | A3C                   | :=                      |
| АЗС                                  | <b>О</b><br>Аптеки | <b>ф</b><br>Аэропорты  | цзержинского<br>ло ра             | Sec. It               | Первом                  |
| <b>ф</b><br>Больницы,<br>поликлиники | <b>Е</b> едомства  | Вокзалы                | р-н ста                           | рт<br>Александровский |                         |
| <b>Ж</b><br>Вузы                     | <b>Выставки</b>    | <b>Р—</b><br>Гостиницы | едал • Киро<br>Киро               | ов-Котласский         | сад                     |
| Детские сады                         | А<br>БВ<br>Детям   | Католические<br>храмы  | арровского<br>ул. Воровского      | пр. Октябреский       | KinoteBaa               |
| Кафе, бистро                         | СС<br>Колледжи     | С<br>Мечети            | <b>Лукойл</b><br>610002, Киров, у | л. Ленина, 1          | 30 Маршрут              |

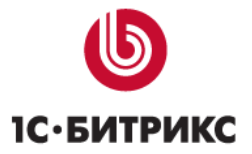

## Раздел «Обращения граждан»

Раздел представляет собой адаптированную версию модуля «Техническая поддержка» для обеспечения выполнения требований Федеральных законов N 8-ФЗ от 9 февраля 2009 г. «Об обеспечении доступа к информации о деятельности государственных органов и органов местного самоуправления» и N 59-ФЗ от 6 мая 2006 г. «О порядке рассмотрения обращений граждан Российской Федерации».

Для каждого обращения или запроса информации может быть указан регистрационный номер, под которым обращение или запрос регистрируется в документообороте организации.

Возможна обработка обращений и запросов граждан через «Внутренний портал государственной организации — смотри раздел «Обработка обращений» в документации по продукту <u>«1С-Битрикс: Внутренний портал государственной организации»</u>.

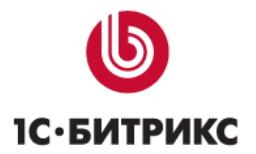

## Раздел «Органы власти»

Предназначен для отображения информации о министерствах и ведомствах и информации о персонах и объектах Правительства. Данные выводятся из инфоблоков «Министерства и ведомства», «Правительство - объекты» и «Правительство - персоны».

#### Министерства и ведомства

| ••००० Билайн 穼                | 14:34         | 3 * 100 %  |
|-------------------------------|---------------|------------|
| ← Мин                         | истерства     | и вед      |
| Комитеты                      | Министерства  | Управления |
| Комитет<br><b>Праздновани</b> | ия юбилея гор | ода        |
| Комитет<br><b>По делам мо</b> | лодежи        | >          |
| Комитет<br><b>Помощи мол</b>  | одым семьям   | >          |
|                               |               | ~~~~~      |

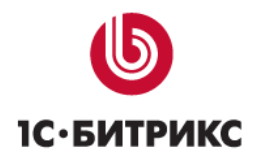

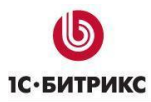

Выводятся по категориям, которые являются разделами инфоблока.

| Сайт                     | Администрирование                                                    | 1 Ф 😧 поиск Q 🕹 Иван Сидорров Выйти RU - 🖃 🖈                                                                                      |
|--------------------------|----------------------------------------------------------------------|----------------------------------------------------------------------------------------------------|
| <b>А</b> Рабочий<br>стол | Контент                                                              | Рабочий стол<br>Контент<br>Органы власти<br>Министерства и ведомства: Объект: Празднования юбилея<br>города - Редактирование<br>С |
| Контент                  | Руководители                                                         | Объекты + Добавить объект Л Копировать × Удалить объект                                                                           |
| Сервисы                  | <ul> <li>Предоставляемые льготы</li> <li>Документы</li> </ul>        | Объект Объект                                                                                                    |
| Л                        | <ul> <li>Обращения</li> <li>Гос. услуги</li> </ul>                   | Активность: 🖌                                                                                                    |
| Аналитика                | <ul> <li>Учрежденные СМИ</li> <li>Государственные закупки</li> </ul> | Название: Празднования юбилея города<br>Описание                                                                                  |
| Marketplace              | <ul> <li>Фото-видео галереи</li> <li>Результаты проверок</li> </ul>  | ® Текст                                                                                                    |
| <b>ф</b><br>Настройки    | <ul> <li>Вакансии</li> <li>Официальные визиты</li> </ul>             |                                                                                                    |
|                          | <ul> <li>Оргструктура</li> <li>Нормативно-правовые акты</li> </ul>   |                                                                                                    |
|                          | <ul> <li>Телефоны</li> <li>Информация</li> </ul>                     |                                                                                                    |
|                          |                                                                      | Сохранить Применить Отменить Отменить ФТ                                                                                          |

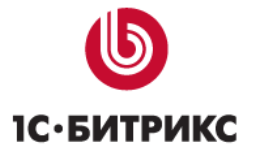

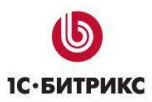

### Правительство - объекты

| •०००० Билайн <b>रू</b> 14: | <b>34</b>      | ••००० Билайн 穼 | 14:38          | ④ 券 100 %    ↔ |
|----------------------------|----------------|----------------|----------------|----------------|
| ← Правите                  | ельство ♀      | ← Пра          | вительс        | тво 🗄          |
| Состав                     | Объекты        |                | /л. Карл       |                |
| Приемная Губерна           | атора          |                | а Либ          |                |
| Сокольническая наб.,       | 21, стр.2      |                | КНе            |                |
| пн-пт 08:00 – 17:00, пе    | ерерыв 12:00 - |                | (Ta            |                |
| 13:00                      |                | 69             | <b>W</b>       | В.и. Ленин     |
|                            |                |                | - 1            |                |
|                            |                |                |                |                |
|                            |                |                |                |                |
|                            |                |                |                |                |
|                            |                |                | УЛ             | пл Театральная |
|                            |                |                | . Ka           | плтеатральная  |
|                            |                |                | рла            |                |
|                            |                |                | Либ            |                |
|                            |                |                |                |                |
|                            |                | Приемная Гу    | бернатора      |                |
|                            |                | Сокольническа  | я наб., 21, ст | р.2 Маршрут    |

Поля и принцип работы совпадает с объектами из «Гида по городу».

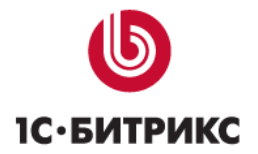

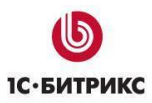

#### Правительство - персоны

| ••••• Билайн 🗢 17:39 🔊<br>← Правительство                                   | ∦ 96 % <b>—</b> )<br>♥ | ••••∘ Билайн 奈<br>← Прав     | 17:39 © ¥<br>ИТЕЛЬСТВО  | \$ 96 % |
|-----------------------------------------------------------------------------|------------------------|------------------------------|-------------------------|---------|
| Состав Объ                                                                  | екты                   | Составов Пра                 | витель Админ            | ович    |
| Составов Правитель<br>Администратович                                       |                        | Заместитель г                | лавы Админист           | рации   |
| Заместитель главы<br>Администрации                                          |                        | Биография                    |                         | >       |
| Составов Правитель                                                          |                        | КОНТАКТЫ, ПР<br>ГУБЕРНАТОРА: | ИЕМНАЯ                  |         |
| Администратович<br>Заместитель главы<br>Администрации<br>Составов Правитель | >                      | Сокольническ                 | кая наб., 21, стр       | .2 >    |
|                                                                             |                        | () ПН-ПТ 08:0<br>12:00 – 13  | 0 – 17:00, перер<br>:00 | )ЫВ     |
| Администратович<br>Первый заместитель гл                                    | <b>&gt;</b><br>лавы    | <b>L</b> +7 (4842)           | 53-10-14                |         |
| Администрации                                                               |                        | Ge gubernator                | r.ru                    |         |

Содержит информацию о персонах правительства. Доступны следующие поля:

- ФИО (текст);
- Фото (файл);
- Должность (текст);
- Адрес (привязка к объекту);
- Биография (текст).

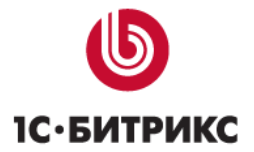

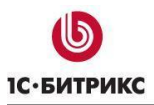

## Разделы «Телефоны для экстренных случаев» и «Телефоны доверия»

| ●●●○○ Билайн 🗢 14:46 🛛 🖇 100 %                             |      | ●●●○○ Билайн 🗢 14:4            | <b>46</b>       |
|------------------------------------------------------------|------|--------------------------------|-----------------|
| ≡ Телефоны доверия                                         |      | ≡ Экстренн⊧                    | ые случаи       |
| Акушерство, гинекология,<br>незапланированная беременность | >    | Единый номер SOS<br><b>112</b> | 1               |
| ВИЧ, СПИД, Наркомания                                      | >    | МЧС России, опера              | тивный дежурный |
| Для детей                                                  | >    | 926-3739, 926-3738             |                 |
|                                                            | ~~~~ | Полиция                        |                 |
|                                                            |      | 02                             |                 |
|                                                            |      |                                |                 |
|                                                            |      | Скорая помощь                  |                 |
|                                                            |      | 03                             |                 |
|                                                            |      |                                |                 |
|                                                            |      | Служба спасения                |                 |
|                                                            |      | 937-9911                       |                 |

Предназначен для телефонных справочников города. Раздел «Телефоны доверия» предполагает разбивку по подразделам.

Каждый элемент содержит поля:

- Название (текст);
- Телефон (текст, множественное);

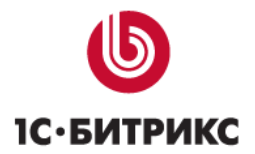

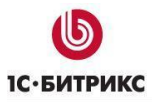

## Раздел «Расписание городского транспорта»

| ●●●○○Билайн 🗢 14:52 🗿 🛞 14            | 00 % 🔲 • | ●●●○○ Билайн | ) (î                | 14:52   | * د    | 100 % 🔲 י |
|---------------------------------------|----------|--------------|---------------------|---------|--------|-----------|
| ≡ Расписание т                        | :=       |              | Распи               | сание   | е т    | Ξ         |
| <b>1 Автобус</b><br>Ипподом → Ипподом | >        | 1 Иппо       | <b>дом</b><br>05:26 | 05:32   | 05:38  |           |
| 10 0000540                            |          | 2 ул. К      | осонав              | та Вл.Е | Золков | а         |
|                                       | >        | 05:22        | 05:28               | 05:34   | 05:40  | 05:46     |
| ул.прославская — ул.прославская       |          | 05:52        | 05:58               | 06:04   | 06:10  | 06:16     |
|                                       |          | 06:22        | 06:28               | 06:34   | 06:40  | 06:46     |
|                                       |          | 06:52        | 06:58               | 07:04   | 07:10  | 07:16     |
|                                       |          | 07:22        | 07:28               | 07:34   | 07:40  | 07:46     |
|                                       |          | 07:52        | 07:58               | 08:04   | 08:10  | 08:16     |
|                                       |          | 08:22        | 08:28               | 08:34   | 08:40  | 08:46     |
|                                       |          | 08:52        | 08:58               | 09:04   | 09:10  | 09:16     |
|                                       |          | 09:28        | 09:40               | 09:52   | 10:04  | 10:16     |
|                                       |          | 10:22        | 10:34               | 10:46   | 10:58  | 11:10     |
|                                       |          | 11:22        | 11:28               | 11:34   | 11:40  | 11:46     |
|                                       |          | 11:52        | 11:58               | 12:04   | 12:10  | 12:16     |
|                                       |          | 12:28        | 12:40               | 12:52   | 13:04  | 13:16     |
|                                       |          | 13:22        | 13:34               | 13:46   | 13:58  | 14:10     |

Предназначен для отображения информации о работе городского транспорта. Разделы инфоблока представляют собой маршруты, а элементы внутри них – остановки.

- Остановки содержать следующие поля:
- Название (текст);
- Расписание в будни (текст);
- Расписание в выходные (текст);
- Обратное направление (флаг).

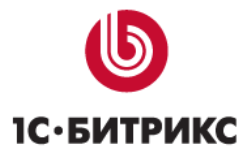

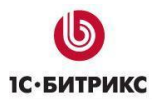

| Сайт                     | Администрирование                                                                             | 🖽 1 🗘 🥝 поиск Q. 上 admin Выйти RU - 🖃 🖈                                                                                                    |
|--------------------------|-----------------------------------------------------------------------------------------------|----------------------------------------------------------------------------------------------------|
| <b>А</b> Рабочий<br>стол | Контент                                                                                       | Рабочий стол  Контент  Информация  Расписание транспорта: Остановка: Троллейбусный парк -<br>Редактирование ф                                                                                                    |
| Контент                  | <ul> <li>Новости, анонсы</li> <li>Руководители</li> <li>Министерства</li> </ul>               | Остановки + Добавить остановку 🗊 Копировать × Удалить остановку                                                                                                    |
| 📚<br>Сервисы             | <ul> <li>Предоставляемые льготы</li> <li>Документы</li> </ul>                                 | Остановка Анонс Подробно Маршруты Дополнительно • + Остановка •                                                                                                    |
| Аналитика                | <ul> <li>В Обращения</li> <li>Гос. услуги</li> </ul>                                          | Активность: 🗹<br>Название: Троллейбусный парк                                                                                                    |
| Marketplace              | <ul> <li>Эчрежденные сийи</li> <li>Муниципальный заказ</li> <li>Фото-видео галереи</li> </ul> | Значения свойств:<br>Расписание в будни:<br>Текст  Э НТМL  Визуальный редактор                                                                                                    |
| <b>ф</b><br>Настройки    | <ul> <li>Результаты проверок</li> <li>Вакансии</li> </ul>                                     | 05:49; 05:55; 06:01; 06:07; 06:13; 06:19;<br>06:25; 06:31; 06:37; 06:43; 06:49; 06:55;<br>07:01; 07:07; 07:13; 07:19; 07:25; 07:31;<br>07:37; 07:43; 07:49; 07:55; 08:01; 08:07;<br>08:13; 08:19; 08:25; 08:31; 08:37; 08:43;<br>08:49; 08:55; 09:01; 09:01; 00:01; 00:01; 00:01; 00:01; 00:01; 00:01; 00:01; 00:01; 00:01; 00:01; 00:01; 00:01; 00:01; 00:01; 00:01; 00:01; 00:01; 00:01; 00:01; 00:01; 00:01; 00:01; 00:01; 00:01; 00:01; 00:01; 0 |
|                          | <ul> <li>Официальные визиты</li> <li>Оргструктура</li> <li>Информация</li> </ul>              | 09:25; 09:37; 09:43; 09:55; 10:07;<br>10:19; 10:31; 10:43; 10:49; 11:01; 11:13;<br>11:25; 11:37; 11:49; 11:65; 12:01; 12:07;<br>12:13; 12:19; 12:25; 12:31; 12:37; 12:43;<br>12:55; 13:07; 13:19; 13:31; 13:43; 13:49;                                                                                                    |
|                          | Объекты города                                                                                | Сохранить Применить Отменить Фланков Сохранить и добавить 4                                                                                                    |

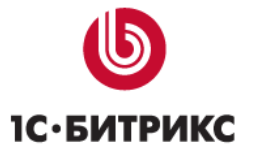

## Стили публичной части

При доработке публичной части решения, создании собственных страниц и разделов вы можете использовать готовые стили для оформления интерфейса.

#### Списки с пунктиром в качестве разделителя

#### Обычным текстом

Используются как в общем случае, так и для выбора последнего уровня, когда стрелка уже не нужна.

```
...
```

| Детские площадки сломаны |
|--------------------------|
| Не убран двор            |
| Не вывезен мусор         |

#### Полужирным текстом со стрелками

Используются для выбора категории. Другое применение этого списка — список объектов. Отличие от предыдущего варианта в классе capture. Класс возможно применить как для всего списка, так и для отдельных пунктов.

```
    ...
```

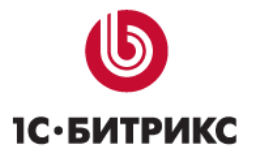

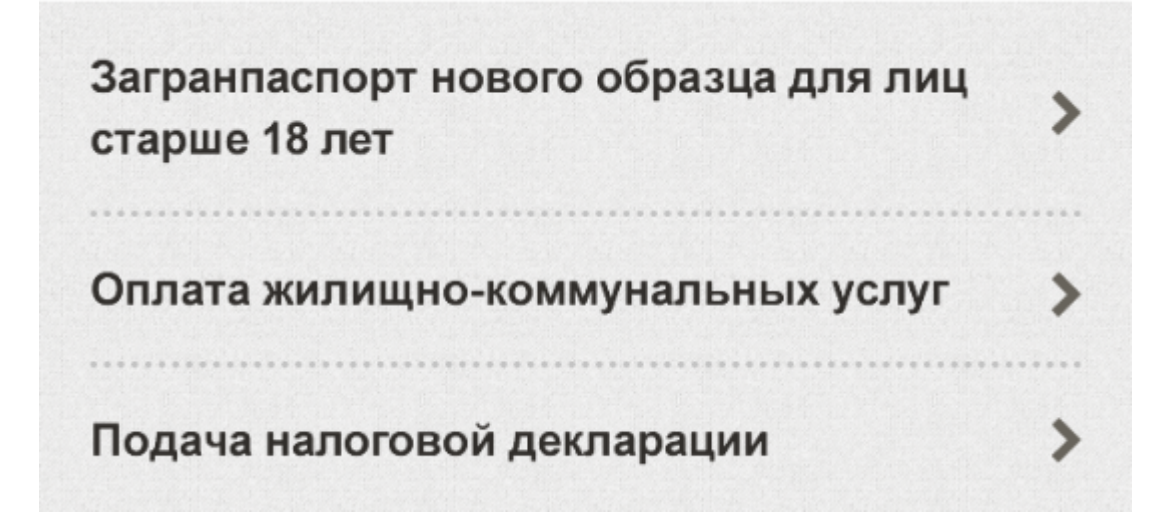

Если в списке комбинируется обычное начертание с полужирным

```
...
...
```

#### Списки со сплошной линией в качестве разделителя

#### Обычным текстом

Отличие от предыдущего варианта в обязательном наличии <a> или <span> в элементе списка для отступа.

```
        class="list">
        class="item"><span>...</span>
        class="item"><a href="...">...</a>
```

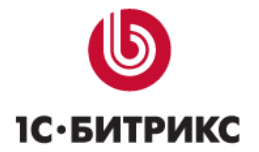

| Детские площадки слом | аны |  |
|-----------------------|-----|--|
| Не убран двор         |     |  |
| Не вывезен мусор      |     |  |

#### Полужирным текстом со стрелкой

Применяется в основном для выбора категории. Для всех списков с классом capture есть 2 варианта.

```
    <span>...</span>
    <a href="...">...</a>
```

Загранпаспорт нового образца для лиц старше 18 лет УСПЛАТА ЖИЛИЩНО-КОММУНАЛЬНЫХ УСЛУГ УСПЛАТА ЖИЛИЩНО-КОММУНАЛЬНЫХ УСЛУГ УСПЛАНА НАЛОГОВОЙ ДЕКЛАРАЦИИ УСПЛАНА УСПЛАНА НАЛОГОВОЙ ДЕКЛАРАЦИИ

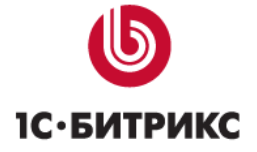

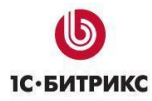

#### Если в списке комбинируется обычное начертание с полужирным

```
    <a href="...">...</a>
    <span>...</span>
```

#### Разновидности списков

#### Элементы списка в одну строку

Для таких элементов применяется класс single. Класс может быть применен как ко всему списку, так и к отдельным элементам. Возможно применение 2-х вариантов — для всего списка и отдельных элементов.

```
        class="items single">
        class="item">...
```

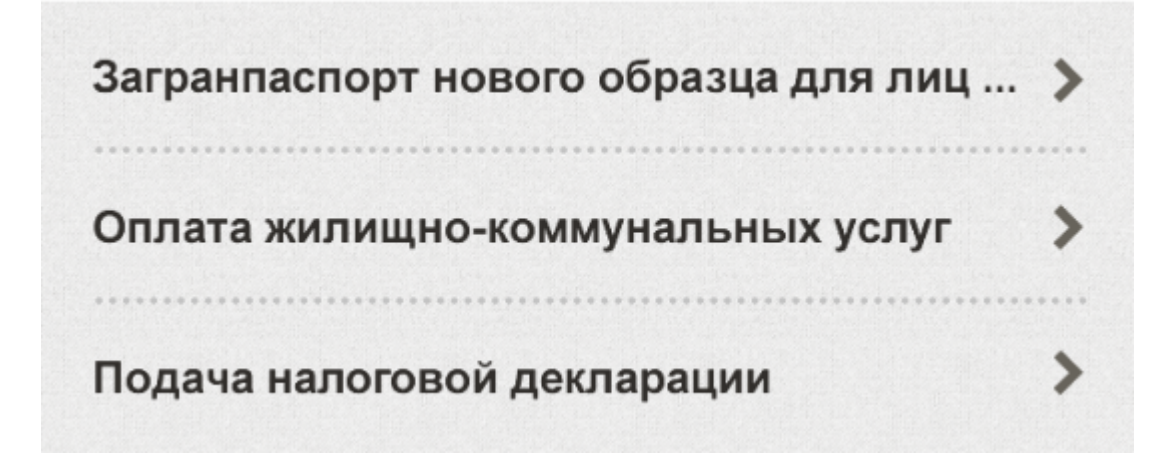

Если в списке комбинируется написание с переносом и с сокращением

```
...
...
```

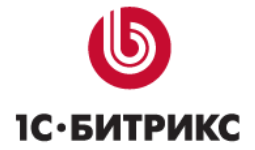

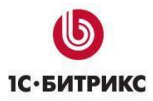

#### Элементы на белом фоне с «отрывным» краем

Для этого применяется класс header.

Если планируется оформлять последний элемент списка «отрывным» краем, то класс применяется непосредственно к списку.

```
    ...
```

Правительство

Депутаты и члены совета федерации

Областная дума

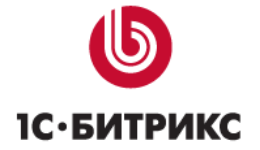

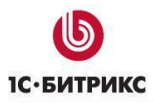

#### Группа элементов с рамкой

Для этого применяется класс group. В элемент списка необходимо вложить <a> или <span>.

 <span>...</span>

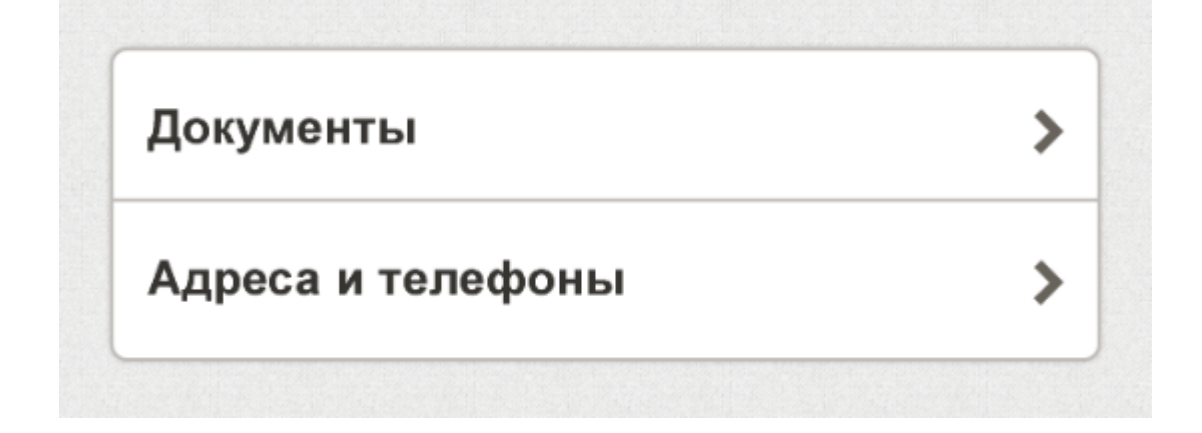

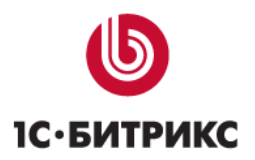

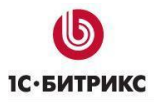

#### Набор полей в рамке

Класс group может быть применен к набору полей. В этом случае внутренняя структура имеет следующий вид.

```
<fieldset class="group">
<label class="item">
<span class="title">...</span>
<input type="text" ...>
</label>
</fieldset>
```

| Кому: | goodwimaster@gmail.com    |
|-------|---------------------------|
| Тема: | Список документов на услу |

#### Горизонтальные вкладки

Горизонтальные вкладки переключают либо блоки, либо скрывают/показывают нужные элементы. Управление (как и любой общей функциональностью) производится с помощью атрибутов data-.

#### Переключение блоков

```
<div class="switch" data-container="switch">
<span>...</span>
<span>...</span>
<div class="body" data-target="switch" data-id="1">...</div>
<div class="body" data-target="switch" data-id="2">...</div>
```

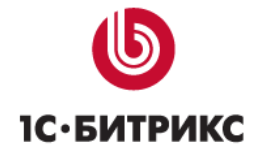

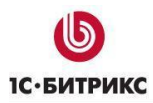

#### Управление элементами

Если группировка по блокам невыгодна с точки зрения производительности, возможно располагать их вместе.

```
<div class="switch" data-container="switch" data-type="filter">
<span>...</span>
<span>...</span>
<div data-target="switch">
<a href="...">...</a>
```

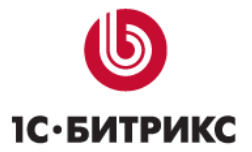

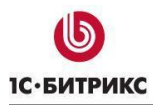

## Заключение

В руководстве были рассмотрены основные шаги по внедрению решения «1С-Битрикс: Мобильное приложение Мой город». При составлении руководства были учтены технические и организационные вопросы установки решения и его настройки.

Возникающие вопросы можно задавать в форуме на сайте компании «1С-Битрикс»: <u>http://dev.1c-bitrix.ru/community/forums/</u>

или же решать в рамках технической поддержки компании: <u>http://dev.1c-bitrix.ru/support/index.php</u>

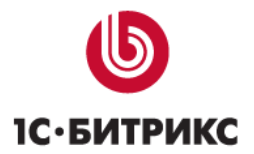